# Your One-Stop-Shop for Cash for College

HOW FILLING OUT A SINGLE PROFILE CAN LEAD TO MULTIPLE SCHOLARSHIPS.

Baldwinsville Community Scholarship Foundation Inc.

### Dollars for SCHOLARS<sup>®</sup> A Program of Scholarship America<sup>®</sup>

### The Basics to Earning Scholarships

- 1. Visit your local Dollars for Scholars<sup>®</sup> website.
- 2. Complete the FREE online profile.
- 3. Match to scholarship opportunities from local chapters, if available.
- 4. Gain access to MORE scholarships from Scholarship America<sup>®</sup>.
- 5. Apply for scholarships!

### **Objectives**

- Learn how to access the student profile.
- Learn the different components of the student profile.
- Understand how to match and apply for scholarships.
- Earn scholarships, attend college, and graduate!

# How to Access Scholarships

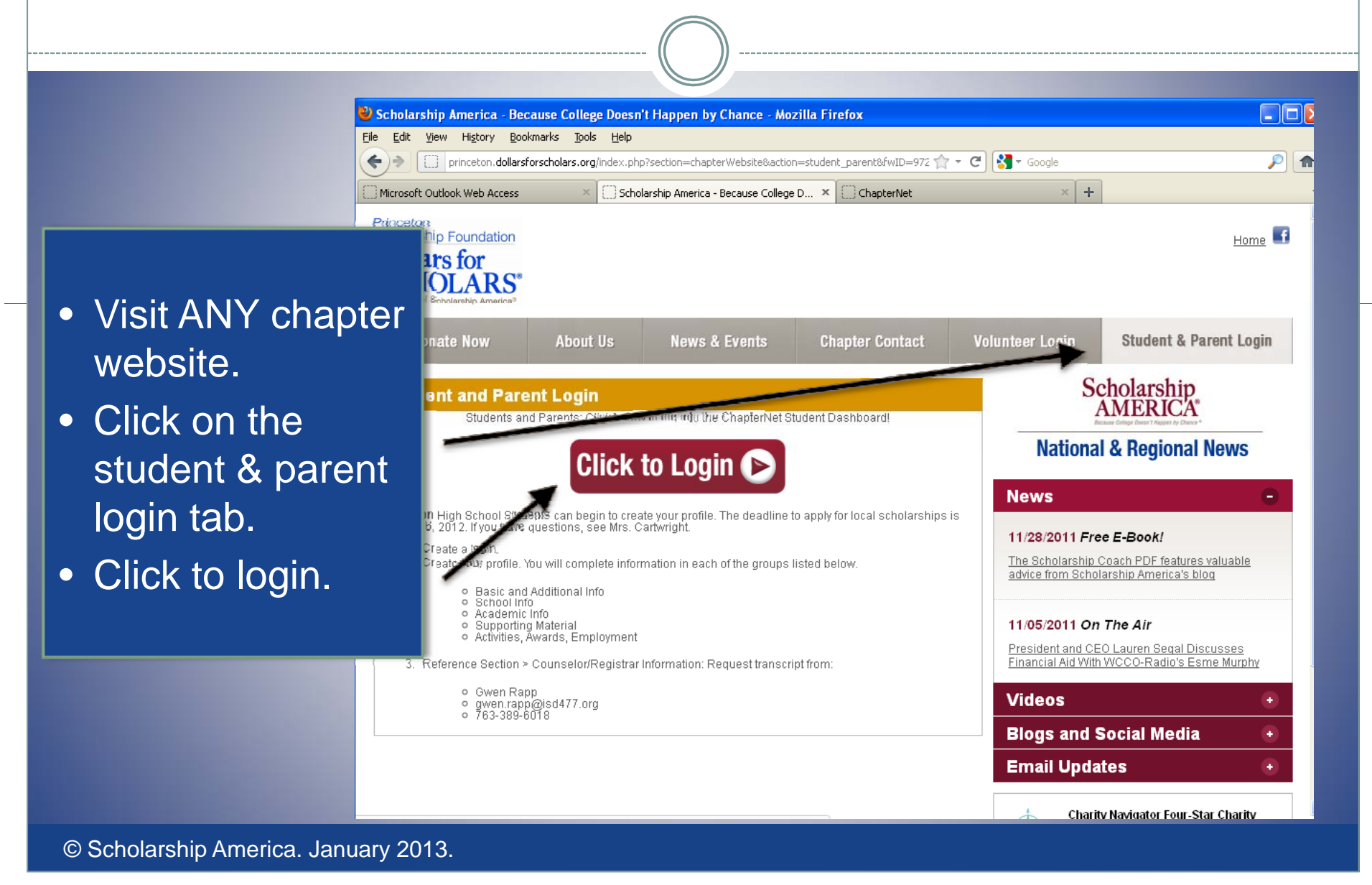

### How to Access Scholarships

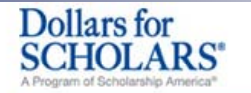

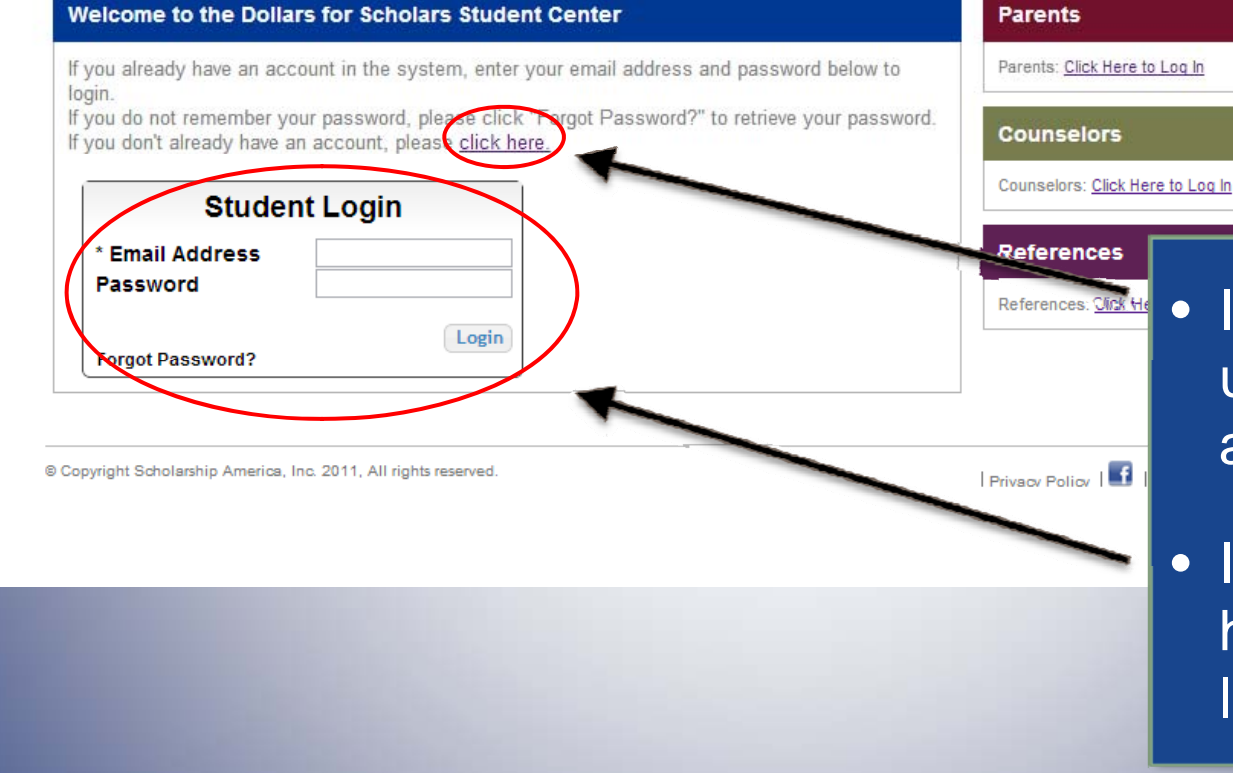

• If you're a new user, create your account here.

 If you already have an account, log-in here.

## **Creating Your Account**

| zilla Firefox                                                                                                    |                                                                                                    |                                                                                                    |                                                                                                    | _                                                                                                    |                      |                                                                                                    |
|----------------------------------------------------------------------------------------------------|----------------------------------------------------------------------------------------------------|----------------------------------------------------------------------------------------------------|----------------------------------------------------------------------------------------------------|----------------------------------------------------------------------------------------------------|----------------------|----------------------------------------------------------------------------------------------------|
| Edit View Higtory Bookmarks Tools Help                                                                                                    |                                                                                                    |                                                                                                    |                                                                                                    |                                                                                                    |                      |                                                                                                    |
| public.dollarsforscholars.org/index.php?section                                                                                                    | -newStudent&action=home                                                                                                    | ☆ ▼ C   [종¶ ▼ Good                                                                                                    | le                                                                                                    |                                                                                                    |                      |                                                                                                    |
| rosoft Outlook Web Access 🛛 🕹 🛄 Scholarship                                                                                                    | America - Because College × [ ] http://public.dolla                                                                                                    | tudent&action=home ×                                                                                                    | ChapterNet                                                                                                    | Ж                                                                                                    | + •                  | -                                                                                                    |
| ollars for<br>CHOLARS*<br>Seran of Scholarship America Stur<br>Welcome To Scholarship America Stur<br>Thank you for your interest in Scholarship                                                                                                    | dent Center<br>America. First you need to provide us w                                                                                                  | ith some basic upon                                                                                                    | Shot Shot                                                                                                    | then you'll receive an                                                                                                    | •                    | Start by entering th<br>city & state where<br>vour high school is                                                                                  |
| email with your login information. First, we<br>graduated from If you are home schooled<br>School Name                                                                                                    | please type "home schooled" into school you City State                                                                                                  | - Show All -                                                                                                    | ate from or h<br>se that entry.                                                                                   | ave already                                                                                                    |                      | located.                                                                                                    |
| Rack Showing records 1 to 25 of 25666                                                                                                    | 8 Next                                                                                                    |                                                                                                    |                                                                                                    |                                                                                                    |                      | Then choose your                                                                                                    |
| School Name                                                                                                    | City                                                                                                    | State                                                                                                    | ZIP                                                                                                    |                                                                                                    |                      |                                                                                                    |
| City Honors                                                                                                    | Buffalo                                                                                                    | New York                                                                                                    | 14205                                                                                                    | Choose This School                                                                                                    |                      |                                                                                                    |
| City Honors<br>Hutch Tech                                                                                                    | Buffalo                                                                                                    | New York                                                                                                    | 14205                                                                                                    | Choose This School<br>Choose This School                                                                                                    |                      | high school from th                                                                                                    |
| City Honors<br>Hutch Tech<br>ALBERTVILLE HIGH SCH                                                                                                    | Bulfalo<br>ALBERTVILLE                                                                                                    | New York<br>Alabama                                                                                                    | 14205<br>35950                                                                                                    | Choose This School<br>Choose This School<br>Choose This School                                                                                                    |                      | high school from th                                                                                                    |
| City Honors<br>Hutch Tech<br>ALBERTVILLE HIGH SCH<br>ASBURY SCH                                                                                                    | Bulfalo<br>ALBERTVILLE<br>ALBERTVILLE                                                                                                    | New York<br>Alabama<br>Alabama                                                                                                    | 14205<br>35950<br>35950                                                                                           | Choose This School<br>Choose This School<br>Choose This School<br>Choose This School                                                                                                    |                      | high school from th<br>list. (The one wher                                                                                                    |
| City Honors<br>Hutch Tech<br>ALBERTVILLE HIGH SCH<br>ASBURY SCH<br>DOUGLAS HIGH SCH                                                                                                    | Buffalo<br>ALBERTVILLE<br>ALBERTVILLE<br>DOUGLAS                                                                                                    | New York<br>Alabama<br>Alabama<br>Alabama                                                                                         | 14205<br>35950<br>35950<br>35964                                                                                  | Choose This School<br>Choose This School<br>Choose This School<br>Choose This School<br>Choose This School                                                                                                    |                      | high school from the list. (The one where                                                                                                    |
| City Honors<br>Hutch Tech<br>ALBERTVILLE HIGH SCH<br>ASBURY SCH<br>DOUGLAS HIGH SCH<br>KATE D SMITH DAR HIGH SCH                                                                                                    | Buffalo<br>ALBERTVILLE<br>ALBERTVILLE<br>DOUGLAS<br>GRANT                                                                                               | New York<br>Alabama<br>Alabama<br>Alabama<br>Alabama                                                                              | 14205<br>35950<br>35950<br>35964<br>35747                                                                         | Choose This School<br>Choose This School<br>Choose This School<br>Choose This School<br>Choose This School<br>Choose This School                                                                                                    | 40<br>40<br>40       | high school from the<br>list. (The one wher<br>you have graduate                                                                                   |
| City Honors<br>Hutch Tech<br>ALBERTVILLE HIGH SCH<br>ASBURY SCH<br>DOUGLAS HIGH SCH<br>KATE D SMITH DAR HIGH SCH<br>MARSHALL TECH SCH                                                                                                    | Buffalo<br>ALBERTVILLE<br>ALBERTVILLE<br>DOUGLAS<br>GRANT<br>GUNTERSVILLE                                                                               | New York<br>Alabama<br>Alabama<br>Alabama<br>Alabama<br>Alabama                                                                   | 14205<br>35950<br>35950<br>35964<br>35747<br>35976                                                                | Choose This School<br>Choose This School<br>Choose This School<br>Choose This School<br>Choose This School<br>Choose This School<br>Choose This School                                                                                                    | 40<br>40<br>40<br>40 | high school from th<br>list. (The one wher<br>you have graduate<br>or will graduate                                                                |
| City Honors<br>Hutch Tech<br>ALBERTVILLE HIGH SCH<br>ASBURY SCH<br>DOUGLAS HIGH SCH<br>KATE D SMITH DAR HIGH SCH<br>MARSHALL TECH SCH<br>BRINDLEE MT HIGH SCH                                                                                                    | BuĨfalo<br>ALBERTVILLE<br>ALBERTVILLE<br>DOUGLAS<br>GRANT<br>GUNTERSVILLE<br>GUNTERSVILLE                                                               | New York<br>Alabama<br>Alabama<br>Alabama<br>Alabama<br>Alabama<br>Alabama                                                        | 14205<br>35950<br>35950<br>35964<br>35747<br>35976<br>35976                                                       | Choose This School<br>Choose This School<br>Choose This School<br>Choose This School<br>Choose This School<br>Choose This School<br>Choose This School<br>Choose This School                                                                                                    |                      | high school from th<br>list. (The one wher<br>you have graduate<br>or will graduate                                                                |
| City Honors<br>Hutch Tech<br>ALBERTVILLE HIGH SCH<br>ASBURY SCH<br>DOUGLAS HIGH SCH<br>KATE DISMITH DAR HIGH SCH<br>MARSHALL TEICH SCH<br>BRINDLEE MT HIGH SCH<br>HOOVER HIGH SCH                                                                                                    | Buffalo<br>ALBERTVILLE<br>ALBERTVILLE<br>DOUGLAS<br>GRANT<br>GUNTERSVILLE<br>GUNTERSVILLE<br>HOOVER                                                     | New York<br>Alabama<br>Alabama<br>Alabama<br>Alabama<br>Alabama<br>Alabama<br>Alabama                                             | 14205<br>35950<br>35950<br>35964<br>35747<br>35976<br>35976<br>35244                                              | Choose This School<br>Choose This School<br>Choose This School<br>Choose This School<br>Choose This School<br>Choose This School<br>Choose This School<br>Choose This School<br>Choose This School                                                                                         |                      | high school from th<br>list. (The one wher<br>you have graduate<br>or will graduate<br>from, or the one                                            |
| City Honors<br>Hutch Tech<br>ALBERTVILLE HIGH SCH<br>ASBURY SCH<br>DOUGLAS HIGH SCH<br>KATE DISMITH DAR HIGH SCH<br>MARSHALL TECH SCH<br>BRINDLEE MT HIGH SCH<br>HOOVER HIGH SCH<br>SPAIN PARK HIGH SCH                                                                                       | Buffalo<br>ALBERTVILLE<br>ALBERTVILLE<br>DOUGLAS<br>GRANT<br>GUNTERSVILLE<br>GUNTERSVILLE<br>HOOVER<br>HOOVER                                           | New York<br>Alabama<br>Alabama<br>Alabama<br>Alabama<br>Alabama<br>Alabama<br>Alabama<br>Alabama                                  | 14205<br>35950<br>35950<br>35964<br>35747<br>35976<br>35976<br>35976<br>35244<br>35242                            | Choose This School<br>Choose This School<br>Choose This School<br>Choose This School<br>Choose This School<br>Choose This School<br>Choose This School<br>Choose This School<br>Choose This School<br>Choose This School                                                                   |                      | high school from th<br>list. (The one where<br>you have graduate<br>or will graduate<br>from, or the one                                           |
| City Honors<br>Hutch Tech<br>ALBERTVILLE HIGH SCH<br>ASBURY SCH<br>DOUGLAS HIGH SCH<br>KATE DISMITH DAR HIGH SCH<br>MARSHALL TECH SCH<br>BRINDLEE MT HIGH SCH<br>HOOVER HIGH SCH<br>SPAIN PARK HIGH SCH<br>BOB JONES HIGH SCH                                                                 | Buffalo<br>ALBERTVILLE<br>ALBERTVILLE<br>DOUGLAS<br>GRANT<br>GUNTERSVILLE<br>HOOVER<br>HOOVER<br>HOOVER<br>MADISON                                      | New York<br>Alabama<br>Alabama<br>Alabama<br>Alabama<br>Alabama<br>Alabama<br>Alabama<br>Alabama                                  | 14205<br>35950<br>35950<br>35964<br>35747<br>35976<br>35976<br>35244<br>35242<br>35758                            | Choose This School<br>Choose This School<br>Choose This School<br>Choose This School<br>Choose This School<br>Choose This School<br>Choose This School<br>Choose This School<br>Choose This School<br>Choose This School                                                                   |                      | high school from the<br>list. (The one where<br>you have graduate<br>or will graduate<br>from, or the one<br>where you are                         |
| City Honors<br>Hutch Tech<br>ALBERTVILLE HIGH SCH<br>ASBURY SCH<br>DOUGLAS HIGH SCH<br>KATE DISMITH DAR HIGH SCH<br>MARSHALL TECH SCH<br>BRINDLEE MT HIGH SCH<br>HOOVER HIGH SCH<br>SPAIN PARK HIGH SCH<br>BOB JONES HIGH SCH<br>LEEDS HIGH SCH                                               | Buffalo<br>ALBERTVILLE<br>ALBERTVILLE<br>DOUGLAS<br>GRANT<br>GUNTERSVILLE<br>GUNTERSVILLE<br>HOOVER<br>HOOVER<br>MADISON<br>LEEDS                       | New York<br>Alabama<br>Alabama<br>Alabama<br>Alabama<br>Alabama<br>Alabama<br>Alabama<br>Alabama<br>Alabama                       | 14205<br>35950<br>35950<br>35964<br>35747<br>35976<br>35976<br>35244<br>35242<br>35758<br>35094                   | Choose This School<br>Choose This School<br>Choose This School<br>Choose This School<br>Choose This School<br>Choose This School<br>Choose This School<br>Choose This School<br>Choose This School<br>Choose This School<br>Choose This School<br>Choose This School                       |                      | high school from the<br>list. (The one where<br>you have graduate<br>or will graduate<br>from, or the one<br>where you are                         |
| City Honors<br>Hutch Tech<br>ALBERTVILLE HIGH SCH<br>ASBURY SCH<br>DOUGLAS HIGH SCH<br>KATE D SMITH DAR HIGH SCH<br>MARSHALL TECH SCH<br>BRINDLEE MT HIGH SCH<br>HOOVER HIGH SCH<br>SPAIN PARK HIGH SCH<br>BOB JONES HIGH SCH<br>EEDS HIGH SCH                                                | Bulfalo<br>ALBERTVILLE<br>ALBERTVILLE<br>DOUGLAS<br>GRANT<br>GUNTERSVILLE<br>GUNTERSVILLE<br>HOOVER<br>HOOVER<br>MADISON<br>LEEDS<br>BOAZ               | New York<br>Alabama<br>Alabama<br>Alabama<br>Alabama<br>Alabama<br>Alabama<br>Alabama<br>Alabama<br>Alabama                       | 14205<br>35950<br>35950<br>35964<br>35747<br>35976<br>35976<br>35244<br>35242<br>35758<br>35094<br>35957          | Choose This School<br>Choose This School<br>Choose This School<br>Choose This School<br>Choose This School<br>Choose This School<br>Choose This School<br>Choose This School<br>Choose This School<br>Choose This School<br>Choose This School<br>Choose This School                       |                      | high school from the<br>list. (The one where<br>you have graduate<br>or will graduate<br>from, or the one<br>where you are<br>currently attending. |
| City Honors<br>Hutch Tech<br>ALBERTVILLE HIGH SCH<br>ASBURY SCH<br>DOUGLAS HIGH SCH<br>KATE D SMITH DAR HIGH SCH<br>MARSHALL TECH SCH<br>BRINDLEE MT HIGH SCH<br>HOOVER HIGH SCH<br>BOB JONES HIGH SCH<br>BOB JONES HIGH SCH<br>LEEDS HIGH SCH<br>BOAZ HIGH SCH<br>HEWITT-TRUSSVILLE HIGH SCH | Buľfalo<br>ALBERTVILLE<br>ALBERTVILLE<br>DOUGLAS<br>GRANT<br>GUNTERSVILLE<br>GUNTERSVILLE<br>HOOVER<br>HOOVER<br>MADISON<br>LEEDS<br>BOAZ<br>TRUSSVILLE | New York<br>Alabama<br>Alabama<br>Alabama<br>Alabama<br>Alabama<br>Alabama<br>Alabama<br>Alabama<br>Alabama<br>Alabama<br>Alabama | 14205<br>35950<br>35950<br>35964<br>35747<br>35976<br>35976<br>35244<br>35242<br>35758<br>35094<br>35957<br>35173 | Choose This School<br>Choose This School<br>Choose This School<br>Choose This School<br>Choose This School<br>Choose This School<br>Choose This School<br>Choose This School<br>Choose This School<br>Choose This School<br>Choose This School<br>Choose This School<br>Choose This School |                      | high school from th<br>list. (The one where<br>you have graduate<br>or will graduate<br>from, or the one<br>where you are<br>currently attending.  |

## **Creating Your Account**

|                                                                                                    | (( ))                                              |                                                                    |
|----------------------------------------------------------------------------------------------------|----------------------------------------------------|--------------------------------------------------------------------|
|                                                                                                    |                                                    |                                                                    |
| 🕲 Mozilla Firefox                                                                                                    |                                                    |                                                                    |
| Eile Edit View History Bookmarks Tools Help                                                                                                    |                                                    |                                                                    |
| public.dollarsforscholars.org/index.php?section=studentInfo&action=home&fwID=4                                                                                                    | 852 🏫 🕈 🤁 🚼 🕈 Google 🖉                             |                                                                    |
| Microsoft Outlook Web Access Scholarship America - Because College 🗙                                                                                                    | http://public.dollon=home&fwID=4852 × ChapterNet × | + -                                                                |
| Dollars for<br>SCHOLARS®<br>A Program of Scholarship America®<br>Step 2: Fill Out Your Basic Information                                                                                                    |                                                    | <ul> <li>Start filling out your<br/>profile by entering</li> </ul> |
| * - Required field                                                                                                    |                                                    |                                                                    |
| Submit Cancel                                                                                                    |                                                    | your residential                                                   |
| ** Legal First Name 🕖                                                                                                    |                                                    | information.                                                       |
| * * Legal Last Name 📀                                                                                                    |                                                    |                                                                    |
| ** Primary State or Province                                                                                                    | - Select - 🔹                                       | <ul> <li>Once this is</li> </ul>                                   |
| * * Primary City 😵                                                                                                    | Search                                             |                                                                    |
| Primary City (if not found in above list)                                                                                                    |                                                    | complete, you will                                                 |
| * Primary County                                                                                                    | – Select – 💌                                       | racaiva an amail ta                                                |
| ** ZIP or Postal Code                                                                                                    |                                                    | receive an email to                                                |
| * * Which school district do you reside in? 📀                                                                                                    | Search                                             | verify your username.                                              |
| ** Email Address                                                                                                    |                                                    | and will than he                                                   |
| * Confirm Email Address                                                                                                    |                                                    | and will then be                                                   |
| * Race 😧                                                                                                    | - Select -                                         | directed to the                                                    |
| * Ethnicity                                                                                                    | - Select - 💌                                       |                                                                    |
| ** I understand that my online profile contains confidential personal<br>data. I hereby authorize Dollars for Scholars to review the<br>information in my profile for the purpose of determining my<br>eligibility for scholarships. I also understand and agree that Dollars<br>for Scholars may transfer, store and process my profile data in any of<br>its offices in conjunction with the selection process for a scholarship.<br>I verify that I have read, understand, and agree to the guidelines for<br>this program.By registering for an account, I consent to the statement<br>above and to the guidelines for the Dollars for Scholars program. |                                                    | establish your<br>password.                                        |

### Welcome to the Student Dashboard!

| Dollars for<br>SCHOLARS*       Logout         A Program of Scholarship America*       Welcome, test twentytwo<br>Your Chapter Matches click below to view their website         NA9999 - National Scholarships - DFS<br>CA2068 - AV/D San Diego County Dollars<br>for Scholars       Image: County Dollars                                                                                                    |                                                                                |
|----------------------------------------------------------------------------------------------------|--------------------------------------------------------------------------------|
| My Information My Opportunities I he St                                                                                                    | tudent                                                                         |
| You are 27 percent complete with your profile! You still have an incomplete profile. You will reach 100% complete when all the starred (*) items in each section are complete. If you do not complete your profile, you will not qualify for all scholarships. To work on your profile, Click here       Look here for announcements from your Chapter       Dasho         To have a complete profile, the following supplementary information is required. Request this information by going to the appropriate section of your profile. Current status of these pieces are:       Scholarship America Student Resound for every step of the college process.       Read More       1.       Vie         My Scholarship News       Anone       3.       Lin         Look here for news from Scholarship       News       3.       Lin         Pour Ways to Prepare for the FAFSA:       Insket ways to Prepare for the FAFSA:       Insket way stop Prepare for the FAFSA:       Insket way stop Prepare for the FAFSA:                                                                                                    | w your progress.<br>w local chapter<br>portunities.<br>k to national<br>ws and |
| My Scholarships Bis Scholarships Bis Sch |                                                                                |
| <ul> <li>Check this section often, as scholarships open and close all the time. When new scholarships open for which you qualify, they will automatically populate this area. We recommend you check back weekly so that you do not miss any new opportunities.</li> <li>To search for new scholarships and edit, submit, and check the status of scholarships you've already found Click Here</li> </ul>                                                                                                    | w scholarship<br>ngs and<br>tches.                                             |

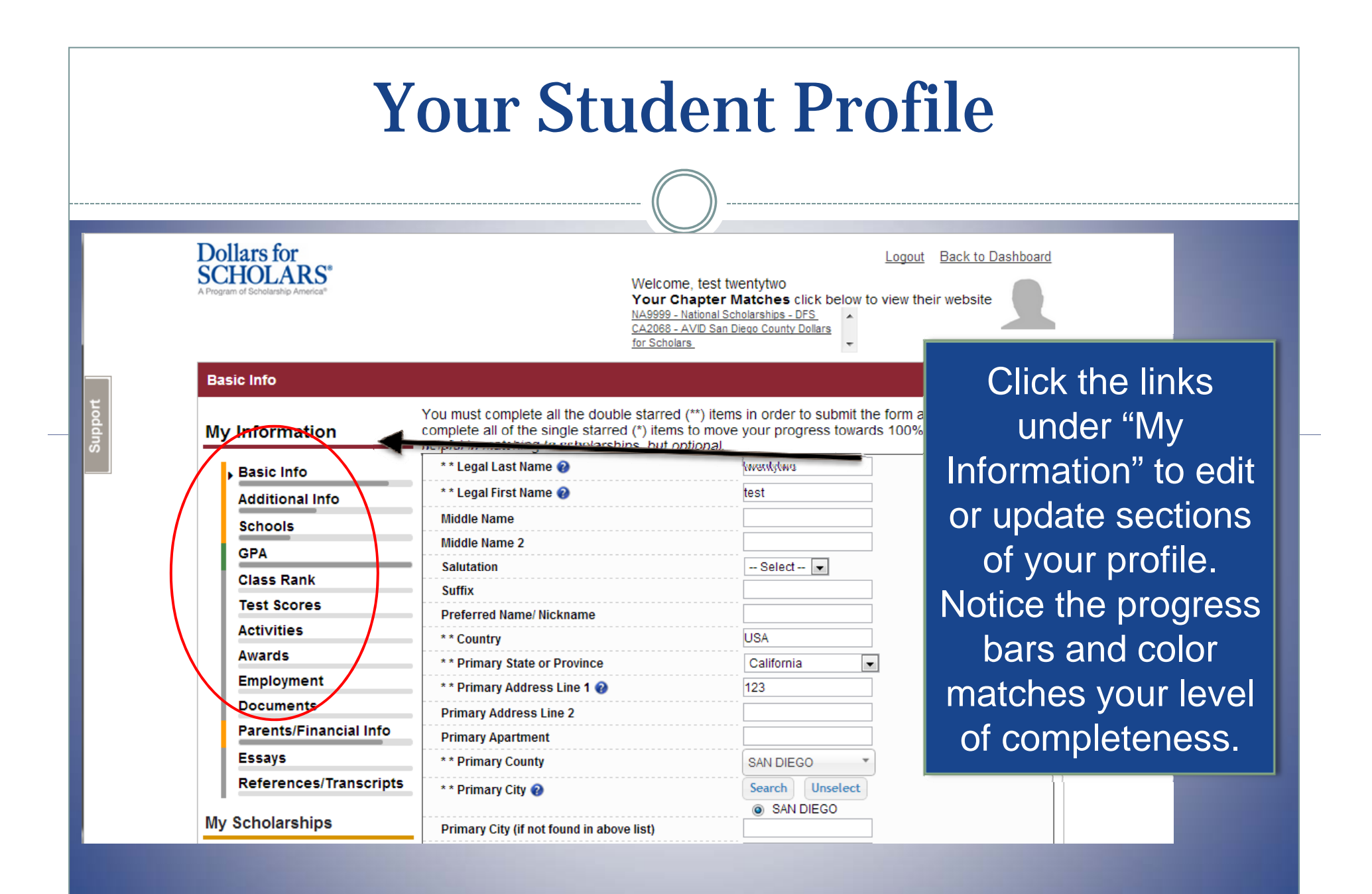

### **Student Profile: Basic Information**

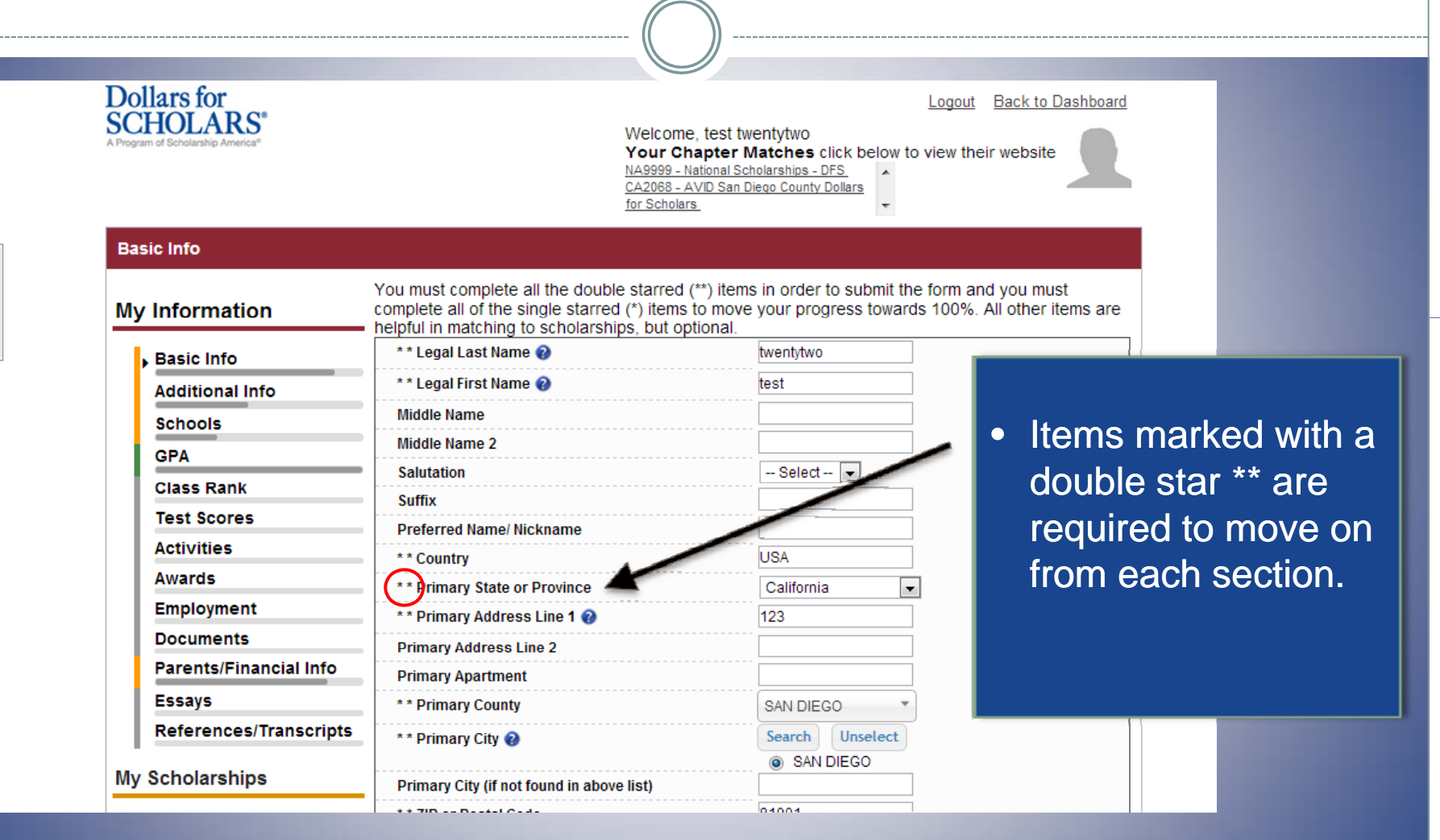

### **Student Profile: Additional Information**

|                                                               | 0                                                                                                    | )                                                                                                    |                                                                |
|---------------------------------------------------------------|----------------------------------------------------------------------------------------------------|----------------------------------------------------------------------------------------------------|----------------------------------------------------------------|
| Dollars for<br>SCHOLARS®<br>A Program of Scholarship America® | Welcome, test to<br>Your Chapter<br>NA9999 - National Sc<br>CA2068 - AVID San<br>for Scholars.                                                                   | Logout Bac<br>wentytwo<br>Matches click below to view their we<br>cholarships - DFS<br>Diego County Dollars | ck to Dashboard<br>absite                                      |
| Additional Info                                               |                                                                                                    |                                                                                                    |                                                                |
| My Information                                                | You must complete all the double starred (**) iten<br>complete all of the single starred (*) items to move<br>helpful in matching to scholarships, but optional. | ns in order to submit the form and<br>e your progress towards 100%. Al                                      | <ul> <li>Items marked with a single star * are part</li> </ul> |
| Basic Info                                                    | Hide Demographics                                                                                                    |                                                                                                    | Single star are part                                           |
| Additional Info                                               | * * Birthdate                                                                                                    | 01/01/19                                                                                                    | of your status bars                                            |
| Schools                                                       | ** Gander                                                                                                    |                                                                                                    | to show percent                                                |
| GPA                                                           | ** Ethnicity                                                                                                    | Hispanic/Latino                                                                                             |                                                                |
| Class Rank                                                    | ** Race 2                                                                                                    | Caucasian                                                                                                   | completion in each                                             |
| Test Scores                                                   | * Cilizenship Status                                                                                                    | Select                                                                                                    | section                                                        |
| Activities                                                    | * Citizenship Country                                                                                                    | Search Unselect                                                                                             | 3001011.                                                       |
| Awards                                                        |                                                                                                    | Ounited States                                                                                              |                                                                |
| Employment                                                    | Do you have dual citizenship?                                                                                                    | Select 💌                                                                                                    |                                                                |
| Documents                                                     | * First Generation to Attend College?                                                                                                    | Select 💌                                                                                                    |                                                                |
| Parents/Financial Info                                        | * Highest Level of Education Completed                                                                                                    | Select 💌                                                                                                    |                                                                |
| Essays                                                        | * Have you been subjected to any school or legal<br>disciplinary action?                                                                                         | Select 💌                                                                                                    |                                                                |
| References/Transcripts                                        | * Primary Language                                                                                                    | Select 💌                                                                                                    |                                                                |
| My Scholarships                                               | * Primary Language Spoken at Home                                                                                                    | Select 💌                                                                                                    |                                                                |

|         | Stu                                                           | udent Pro                                                                                                    | file: Scho                                                                                                    | ools                      |
|---------|---------------------------------------------------------------|----------------------------------------------------------------------------------------------------|----------------------------------------------------------------------------------------------------|---------------------------|
|         |                                                               |                                                                                                    | )                                                                                                    |                           |
|         | Dollars for<br>SCHOLARS®<br>A Program of Scholarship America® | Welcome, test t<br><b>Your Chapter</b><br><u>NA9999 - National S</u><br><u>CA2068 - AVID San</u><br><u>for Scholars</u>                                         | Logout Back to Da<br>wentytwo<br>Matches click below to view their website<br>cholarships - DFS<br>Diego County Dollars | shboard                   |
| Support | Schools<br>My Information                                     | You must complete all the double starred (**) iter<br>complete all of the single starred (*) items to mov<br>helpful in matching to scholarships, but optional. | ns in order to submit the form and you r<br>e your progress towards 100%. All othe                                      | Be complete and accurate! |
|         | Basic Info<br>Additional Info<br>Schools                      | Hide Grade Level                                                                                                    | igh School                                                                                                    | This will lead to         |
|         | GPA<br>Class Rank<br>Test Scores                              | Hide High School Information  ** Year Graduated/ Expected Graduation from High School                                                                           | 2014                                                                                                    | opportunities.            |
|         | Activities<br>Awards<br>Employment                            | * * High school you graduated from/expect to<br>graduate from/last attended<br>I received my GED                                                                | Search Unselect<br>HIGH TECH HIGH NORTH COUNTY - SAN<br>DIEGO, California                                               |                           |
|         | Documents<br>Parents/Financial Info<br>Essays                 | College Information     * College Application Status                                                                                                    | Select                                                                                                    |                           |
|         | References/Transcripts<br>My Scholarships                     | College Application Status If Other<br>* What type of post-secondary institution (if any)<br>are you attending/plan to attend?                                  | Select                                                                                                    |                           |

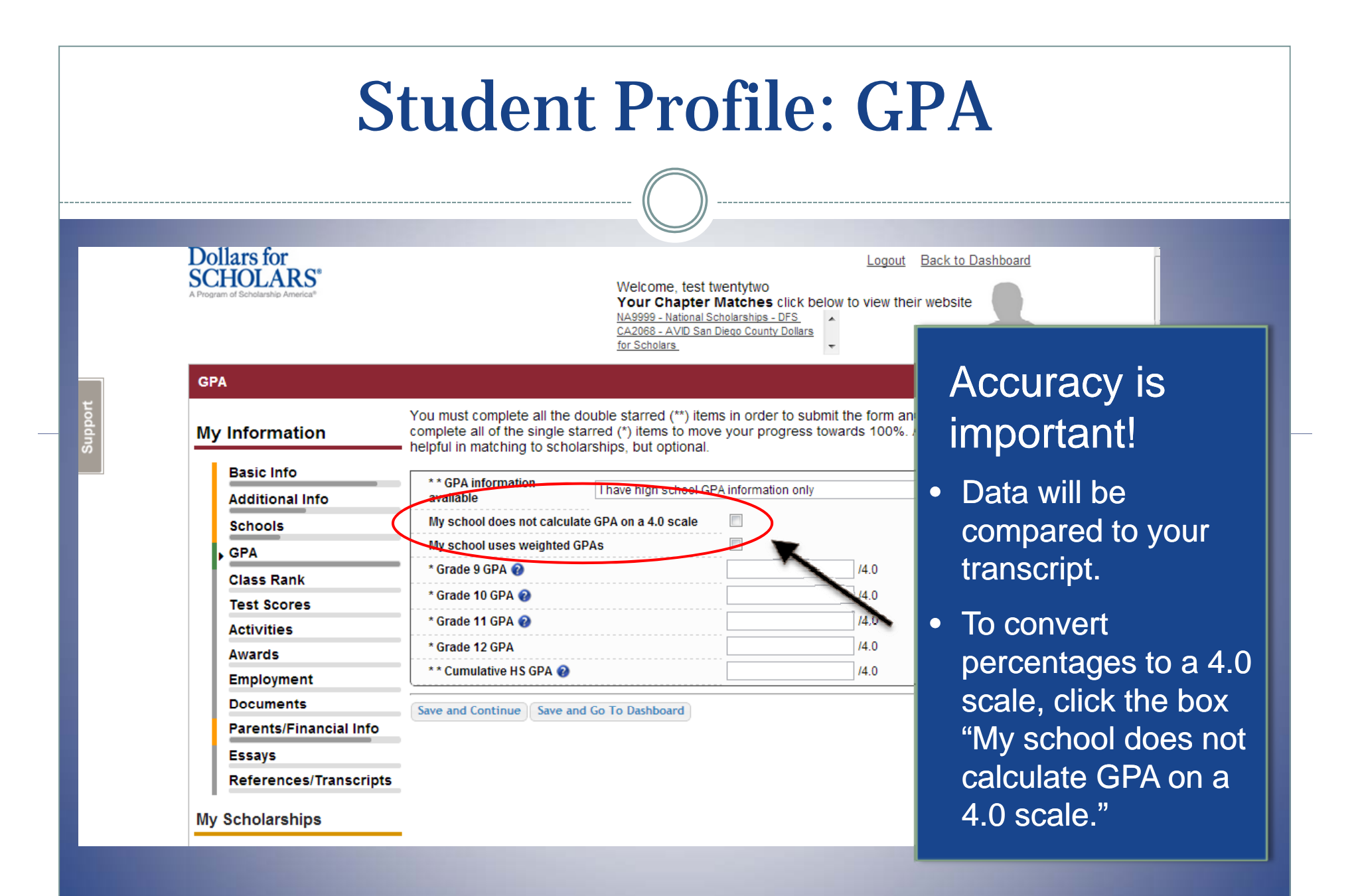

### **Student Profile: Class Rank**

|         | Dollars for<br>SCHOLARS*<br>A Program of Scholarship America*                                                                                                    | Welcome, test<br>Your Chapter<br>NA9999 - National<br>CA2068 - AVID Sa<br>for Scholars                                                                                                    | Logout E<br>twentytwo<br>r Matches click below to view their<br>Scholarships - DFS<br>n Diego County Dollars | Back to Dashboard<br>website                                                                                                    |
|---------|----------------------------------------------------------------------------------------------------|----------------------------------------------------------------------------------------------------|----------------------------------------------------------------------------------------------------|----------------------------------------------------------------------------------------------------|
| t l     | Class Rank                                                                                                    |                                                                                                    |                                                                                                    |                                                                                                    |
| Support | My Information<br>Basic Info<br>Additional Info<br>Schools<br>GPA<br>Class Rank<br>Test Scores<br>Activities<br>Awards<br>Employment<br>Documents<br>Parents/Financial Info<br>Essays<br>References/Transcripts<br>My Scholarships | You must complete all the double starred (**) ite<br>complete all of the single starred (*) items to mo<br>helpful in matching to scholarships, but optional<br>* Does your school rank students?<br>* What system does your school use?<br>Ranking System If Other<br>* Class Rank<br>* Class Size<br>Save and Continue Save and Go To Dashboard | ms in order to submit the form and<br>ve your progress towards 100%. A<br>Yes<br>SelectSelect                | <ul> <li>Class rank is used<br/>along with GPA to<br/>measure academic<br/>progress.</li> <li>If your school does<br/>not rank students,<br/>select "No" and<br/>leave the rest blank.</li> </ul> |
|         |                                                                                                    |                                                                                                    |                                                                                                    |                                                                                                    |
|         |                                                                                                    |                                                                                                    |                                                                                                    |                                                                                                    |

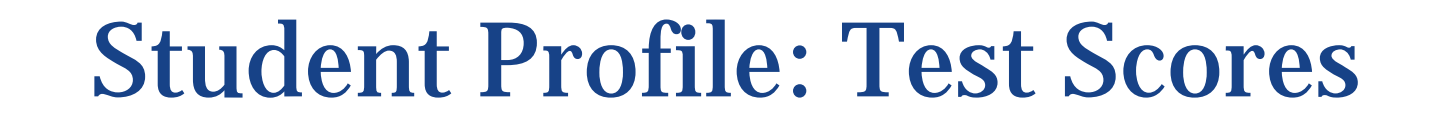

| Dollars for<br>SCHOLARS*<br>A Program of Scholarship America*                                                                                            |                                                                                                    | Welcome, test twentytwo<br>Your Chapter Matches click<br>NA9999 - National Scholarships - DFS<br>CA2068 - AVID San Diego County Dolls<br>for Scholars | Logout Back to Dashboard                                                                                              |                                  |
|----------------------------------------------------------------------------------------------------|----------------------------------------------------------------------------------------------------|----------------------------------------------------------------------------------------------------|----------------------------------------------------------------------------------------------------|----------------------------------|
| Test Scores                                                                                                    |                                                                                                    |                                                                                                    |                                                                                                    |                                  |
| My Information<br>Basic Info                                                                                                    | Click the "Enter Test Info<br>to enter, you will have the<br>reviewed for scholarships<br>eligibility for scholarships | rmation" button to complete this section<br>e opportunity to indicate that. Please e<br>s. <u>Make sure to include all of your SAT</u><br><u>5.</u>   | n. If you do not have any test scores<br>enter all test scores you want to be<br>or ACT scores, as it may affect your |                                  |
| Additional Info                                                                                                    | * Test Name                                                                                                    | Score Date                                                                                                    | * Score                                                                                                    |                                  |
| Schools                                                                                                    |                                                                                                    |                                                                                                    | -                                                                                                    |                                  |
|                                                                                                    | Save and Continue Save                                                                                                 | and Go To Dashboard                                                                                                    |                                                                                                    |                                  |
| GPA                                                                                                    |                                                                                                    |                                                                                                    |                                                                                                    |                                  |
| Class Rank                                                                                                    | -                                                                                                    |                                                                                                    |                                                                                                    |                                  |
| Class Rank  Test Scores                                                                                                    | -                                                                                                    |                                                                                                    |                                                                                                    |                                  |
| Class Rank<br>• Test Scores<br>Activities                                                                                                    |                                                                                                    |                                                                                                    |                                                                                                    |                                  |
| Class Rank<br>• Test Scores<br>Activities<br>Awards                                                                                                    | -                                                                                                    |                                                                                                    |                                                                                                    |                                  |
| Class Rank<br>Test Scores<br>Activities<br>Awards<br>Employment                                                                                          |                                                                                                    |                                                                                                    |                                                                                                    | is button to                     |
| Class Rank<br>Test Scores<br>Activities<br>Awards<br>Employment<br>Documents                                                                             |                                                                                                    |                                                                                                    | Click th                                                                                                    | is button to                     |
| Class Rank<br>Test Scores<br>Activities<br>Awards<br>Employment<br>Documents<br>Parents/Financial Info                                                   |                                                                                                    |                                                                                                    | Click th<br>enter A                                                                                                   | is button to<br>LL your          |
| Class Rank<br>Class Rank<br>Test Scores<br>Activities<br>Awards<br>Employment<br>Documents<br>Parents/Financial Info<br>Essays                           |                                                                                                    |                                                                                                    | Click th<br>enter Al                                                                                                  | is button to<br>LL your          |
| Class Rank<br>Test Scores<br>Activities<br>Awards<br>Employment<br>Documents<br>Parents/Financial Info<br>Essays<br>References/Transcripts               |                                                                                                    |                                                                                                    | Click th<br>enter Al<br>informa                                                                                       | is button to<br>LL your<br>tion! |
| Class Rank<br>Class Rank<br>Test Scores<br>Activities<br>Awards<br>Employment<br>Documents<br>Parents/Financial Info<br>Essays<br>References/Transcripts |                                                                                                    |                                                                                                    | Click th<br>enter Al<br>informa                                                                                       | is button to<br>LL your<br>tion! |

|         | Stı                                                                                                    | ident Prof                                                                                                    | ile: Activities                                                                                                    |
|---------|----------------------------------------------------------------------------------------------------|----------------------------------------------------------------------------------------------------|----------------------------------------------------------------------------------------------------|
|         | Dollars for<br>SCHOLARS <sup>®</sup><br>A Program of Scholarship America <sup>®</sup>                                                                                                    | Welcome, test twenty<br>Your Chapter Mate<br>NA9999 - National Scholars<br>CA2068 - AVID San Diego<br>for Scholars.                                                                                                    | Logout Back to Dashboard<br>two<br>thes click below to view their website<br>thiss - DFS<br>County Dollars                                                                                                    |
|         | Activities                                                                                                    |                                                                                                    |                                                                                                    |
| Support | My Information<br>Basic Info<br>Additional Info<br>Schools<br>GPA<br>Class Rank<br>Test Scores<br>Activities<br>Awards<br>Employment<br>Documents<br>Parents/Financial Info<br>Essays<br>References/Transcripts<br>My Scholarships | Click the "Enter Activities Information" button to compli<br>in which you have participated during the past 4 years<br>as well as all community activities in which you have pa<br>(e.g., Red Cross, church work, etc.). <u>Make sure to incl</u><br>eligibility for scholarships.<br>* Activity Name * A<br>Save and Continue Save and Go To Dashboard | <ul> <li>tet this section. Please list all school activities<br/>(e.g. student government, music, sports, etc.);<br/>articipated without pay during the past 4 years<br/>ucle all of your activities. as it may affect your</li> <li>The Enter Activities Information</li> <li>tivity Type</li> <li>The Enter ALL school and non-school<br/>related extra curricular activities<br/>(church, sports, volunteering, etc.).</li> <li>Scoring depends on the</li> </ul> |
|         |                                                                                                    |                                                                                                    | completeness of your scholarship application.                                                                                                    |

## **Student Profile: Employment**

| SCHO    | * * Employer                                                                                 | - 17     |                                  |          |                    |
|---------|----------------------------------------------------------------------------------------------|----------|----------------------------------|----------|--------------------|
|         | Position                                                                                     |          |                                  |          |                    |
|         | * * Start Date 😧                                                                             |          |                                  |          |                    |
| Employm | * * Current Position?                                                                        | Select 💌 |                                  |          |                    |
| Mydinfo | * * Hours Per Week Ø Ranges will not be accepted please<br>enter the average hours per week. |          |                                  | ploymer  | nt .               |
| Wy mio  | Amount Earned 😧                                                                              | \$       | per hour                         | may      |                    |
| Basi    | * * Total months of employment 📀                                                             |          |                                  | formatio |                    |
| Addi    | Notes                                                                                        |          |                                  |          | Only add months    |
| Scho    |                                                                                              |          |                                  |          |                    |
| GPA     |                                                                                              |          |                                  | -        | employed if your   |
| Clas    |                                                                                              |          |                                  |          |                    |
| Test    |                                                                                              |          |                                  |          | work was not a ful |
| Activ   | L                                                                                            |          |                                  | 2        | vear               |
| Awai    |                                                                                              |          | Save and add another Save Cancel |          | your.              |
| ▶ Emp   |                                                                                              |          |                                  |          |                    |
| Docum   | ents                                                                                         |          |                                  |          |                    |
| Parents | s/Financial Info                                                                             |          |                                  |          |                    |
| Essays  |                                                                                              |          |                                  |          |                    |
| Refere  | nces/Transcripts                                                                             |          |                                  |          |                    |

### **Student Profile: Parent and Financial Information**

#### Dollars for SCHOLARS\*

- If you're under 18, you need parental consent to apply for scholarships. Click here to send them `` an email.
- In addition, they can also add financial information that may be required to assess your scholarship eligibility.

|                               | NA9999 - National Scholarships - DFS<br>CA2068 - AVID San Diego County Dollars<br>for Scholars                                                                                                    |
|-------------------------------|----------------------------------------------------------------------------------------------------|
| r<br>Financial Info           |                                                                                                    |
| ormation                      | In order to be considered for scholarships that make decisions based on need, you must provide information about your or your family's financial situation. This can be done in 3 different ways. Check with your local Dollars for Scholars chapter to determine which method, if any, they require.  |
| ic Info<br>itional Info       | * Method 1: FAFSA Expected Family Contribution: Add FAFSA Info<br>This number is found on the SAR you received after completing the FAFSA                                                                                                    |
| 207                           | Method 2: CSS Profile: Add CSS Info<br>This number is found on the results from taking the CSS Profile                                                                                                    |
| ss Rank<br>t Scores<br>vities | * Method 3: Scholarship America's Suggested Family Contribution<br>Click the button below to enter information about your parent/guardian and send them an email<br>providing them access to the financial information form. They will then complete the Scholarship<br>America financial form online. |
| rds<br>Ployment               | If you are emanaged, you will have the opportunity to fill out your own financial information.<br><u>Click here</u> to determine if you are legally emancipated.                                                                                                    |
| uments                        | Enter My Own Financial Information                                                                                                    |
| ents/Financial Info<br>ays    | Save and Continue Save and Go To Dashboard                                                                                                    |
| erences/Transcripts           |                                                                                                    |
| Plarships                     |                                                                                                    |
|                               |                                                                                                    |

Welcome, test twentytwo

Your Chapter Matches click below to view their websi

Logout

Back to Dashboard

### **Student Profile: Essays**

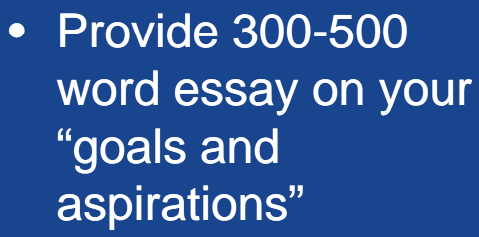

 Provide 300-500 word essay on any "unusual circumstances" you may have experienced in your life.

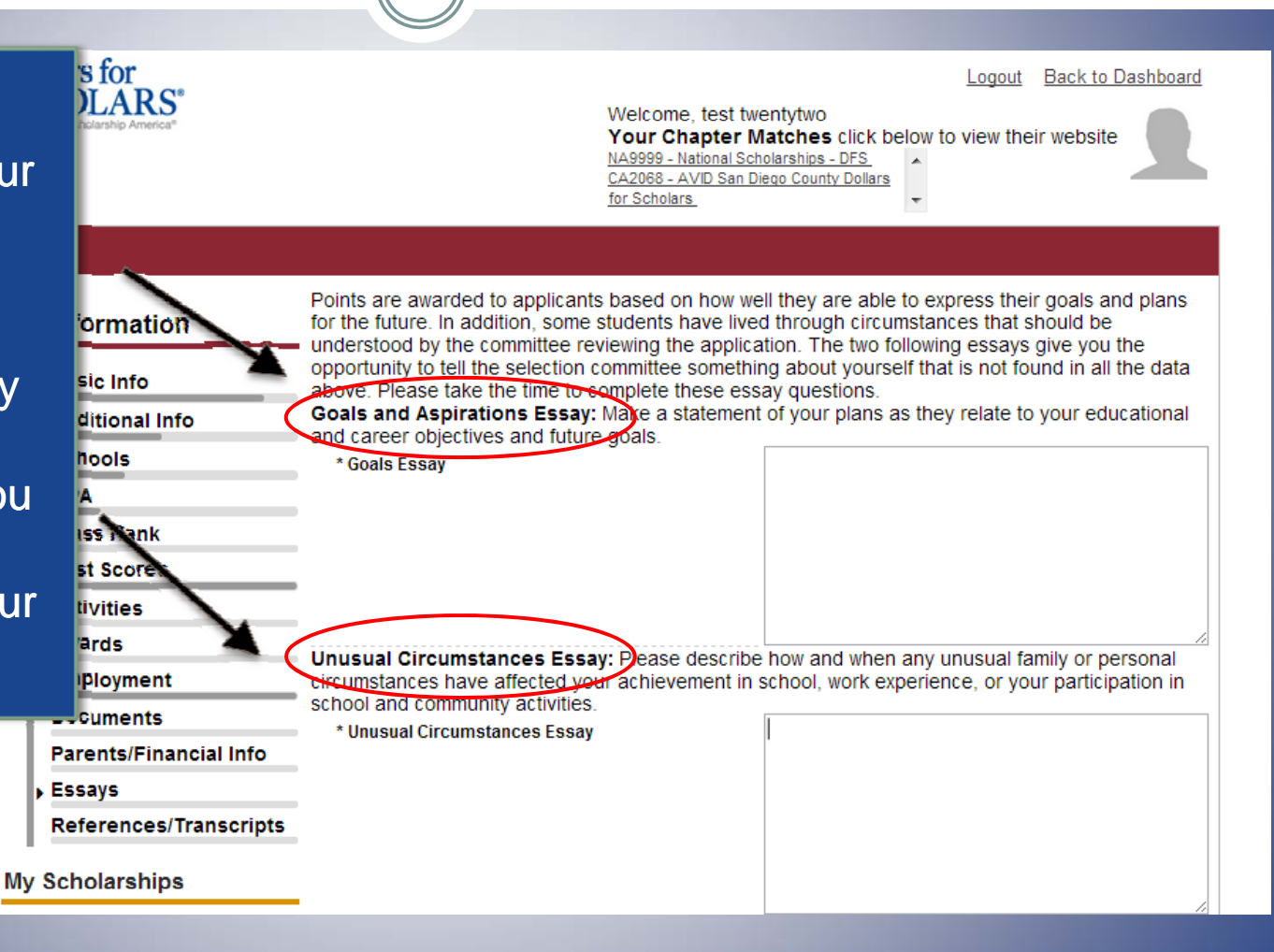

### **Student Profile: Transcripts & References**

- Click to add email for school counselor and for your reference.
- They will receive an email from Scholarship America to obtain their own login so they can enter required information.

| mail        | RS <sup>®</sup> | Logout       Back to Dashboard         Welcome, test twentytwo       Your Chapter Matches click below to view their website         NA9999 - National Scholarships - DFS       AVID San Diego County Dollars         for Scholars       Image: Colored Scholarships - DFS                       |
|-------------|-----------------|----------------------------------------------------------------------------------------------------|
| nselor      | ranscripts      |                                                                                                    |
|             | tion<br>>       | Scholarships require the submission of a school transcript or at least verification by a school official. For High School transcripts, enter the name and contact information of your guidance courselor. Once you are finished, press the "Request Transcript Information" button to request a |
| ive an      | ıl Info         | transcript.                                                                                                    |
| merica      | ık              | Please note: If you want to include additional transcripts from previous schools, please upload them to the additional documents area (unoffical is fine).                                                                                                    |
| own         | 'es             | Recommendation Request                                                                                                    |
| an          |                 | Scholarships require the submission of a recommendation by a person of your choosing. Please<br>enter the name and contact information of your selected reference. Once you are finished, press<br>the "Request Recommendation" button to request a recommendation be completed.                |
|             | ent             | Add Reference Information                                                                                                    |
|             | its             |                                                                                                    |
|             |                 | Save and Look for Scholarships Save and Go To Dashboard                                                                                                    |
|             | es/Transcripts  |                                                                                                    |
| My Scholars | hips            |                                                                                                    |
|             |                 |                                                                                                    |

### **Student Profile: Finding Scholarships**

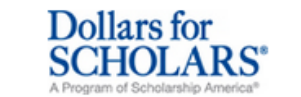

Welcome, Larry Hoffman Your Chapter Matches click below to view their website <u>NA9999 - National Scholarships - DFS</u> Test - Test

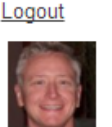

#### My Information

You are 83 percent complete with your profile! You still have an incomplete profile. You will reach 100% complete when all the starred (\*) items in each section are complete. If you do not complete your profile, you will not qualify for all scholarships. To work on your profile, Click here

To have a complete profile, the following supplementary information is required. Request this information by going to the appropriate section of your profile. Current status of these pieces are:

<u>Financial Information</u> from Parent or Guardian: Started, but not submitted <u>Transcript Information</u> from Counselor: Submitted <u>Recommendation</u> from Counselor or other Reference: Started, but not submitted

#### My Scholarships

Check this section often, as scholarships open and close all the time. When new scholarships open for which you qualify, they will automatically populate this area. We recommend you check back weekly so that you do not miss are new opportunities.

•To search for new scholarships and edit, submit, and check the status of scholarships you've already found Click Here

#### **My Opportunities**

Look here for announcements from your Chapter

Scholarship America Student Resources: Help for every step of the college process.

#### Read More

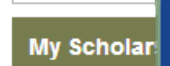

Look here for

 After completing your profile as much as possible, begin your scholarship search here.

#### 'Families can cor 10 top jobs for

McCarthy, spok

of Student Finar

growing jobs, occupations requiring an associate's degree had the highest average growth - 35 percent, according to the Bureau of Labor Statistics. Health care jobs are driving the rapid expansion of jobs requiring a two-year degree.

Mobaitan for Einanaial Aid inform

### **Student Profile: Scholarship Matches**

| SCHOLARS®<br>A Program of Scholarship America®                                                                                      | Logout Back to Dashboard<br>Welcome, Larry Hoffman<br>Your Chapter Matches click below to view their website<br>NA9999 - National Scholarships - DFS<br>Test - Test |
|----------------------------------------------------------------------------------------------------|----------------------------------------------------------------------------------------------------|
| Please note, if you have incorrectly answered any dollarsforscholars@scholarshipamerica.org.<br>* - Required field<br>Submit Cancel | of these questions and want to change your response, please contact                                                                                                 |
| Hide Custom Eligibility                                                                                                    |                                                                                                    |
| l plan on attending a modeling school<br>Do you like Batman?                                                                        | © Yes ◎ No<br>◎ Yes ◎ No                                                                                                    |
| Bide Questions You've Already Answe                                                                                                 | ered                                                                                                    |
| Are you a patient of Dr Germscheid<br>I plan on attending a modeling school<br>Are you currently or do you plan to enroll fu        | All-time in a postsecondary school next year?                                                                                                    |
| Submit                                                                                                    |                                                                                                    |
| <sup>© Copyrights</sup> If any scholarsh                                                                                            | nips you match to contain any custom eligi                                                                                                    |

## **Student Profile: Apply!**

#### tor

Additional essay or ulletreference information may be required before submitting some applications.

- Double check that • your profile is as complete as possible
- To submit your ulletapplication, you MUST click the "Submit App" button!

Back to Dashboard Logout LARS<sup>®</sup> Welcome, Larry Hoffman Your Chapter Matches click below to view their website NA9999 - National Scholarships - DFS Test - Test arships **Unsubmitted Applications** mation Below are the open scholarships that you match to. into - If additional information in necessary, you will be able to click the "Essays" and/or the ional Info "References" buttons to complete your application. ols When the application is complete, you will be able to click the submit button. E: If you see a button that reads "no longer eligible", then your profile has changed Rank and you no longer eligible for that scholarship. Scores - NOTE: once your whit an application you will no longer be able to edit it. ities Verify Eligibility for Additional Scholarships Oyment Scholarship **Close Date** Ments Local Chapter Award 04/19/2013 View Submit App Essays nts/Financial Info tester 07/31/2013 View Essays References References/Transcripts Submitted Applications My Scholarships

| Access                                                                                                    |                                                                                                    |                                                                                                    |
|----------------------------------------------------------------------------------------------------|----------------------------------------------------------------------------------------------------|----------------------------------------------------------------------------------------------------|
|                                                                                                    |                                                                                                    |                                                                                                    |
| Scholarship America - Because College Doesn't Happen by Chance - Mozilla Firefox                                                                                                    |                                                                                                    |                                                                                                    |
| 3 Eait View Higtory Bookmarks Tools Help b) princeton.dollarsforscholars.org/index.php?section=chapterWebsite&action=student_parent&fwID=972 ???                                                                                                    | - a Socale                                                                                                    | P                                                                                                    |
| Microsoft Outlook Web Access × Scholarship America - Because College D × ChapterNet                                                                                                    | × +                                                                                                    |                                                                                                    |
| Scholarship Foundation         Dollars for         Scholarship America <sup>3</sup> Donate Now       About Us       News & Events       Chapter Contact         Student and Parent Login         Students and Parents: Click below to log into the Chapter Net Student Dashboard         Click to Login                                                                                                    | Volunteer Login<br>Scholarship<br>AMERICA<br>Detail College Galaxy - Mational & Regional New                                                                                                    | Return to this page<br>regularly to update<br>your profile and view<br>scholarship<br>opportunities. |
| Princeton High School Students can begin to create your profile. The deadline to apply for local scholarships is<br>March 16, 2012. If you have questions, see Mrs. Setwright.<br>1. Create a login.<br>2. Create your profile. You will complete information in each of the groups listed below.<br>• Basic and Additional Info<br>• School Info<br>• Academic Info<br>• Supporting Material<br>• Activities, Awards, Employment<br>3. Reference Section > Counselor/Registrar Information: Request transcript from: | News 11/28/2011 Free E-Book! The Scholarship Coach PDF features valua advice from Scholarship America's blog 11/05/2011 On The Air President and CEO Lauren Segal Discusse Financial Aid With WCCO-Radio's Esme Mu | <ul> <li>Parents, counselors<br/>and references<br/>would also login<br/>from here.</li> </ul>       |
| o Gwen Rapp<br>o gwen.rapp@isd477.org<br>o 763-389-6018                                                                                                    | Videos<br>Blogs and Social Media                                                                                                    | •                                                                                                    |
|                                                                                                    |                                                                                                    |                                                                                                    |
|                                                                                                    | Email Updates                                                                                                    |                                                                                                    |